# Instalacja pakietu Office 365

1. Przed instalacją pakietu Office 365 musisz mieć aktywne konto na eSzkole (logujesz się do eDziennika)

2. Zaloguj się na swoją szkolną pocztę na stronie <u>http://sp1prudnik.wodip.opole.pl/</u>

#### 3. Kliknij w ikonę poczty na stronie

| STRONA GŁÓWNA          | > |
|------------------------|---|
| PEDAGOG                | > |
| PSYCHOLOG              | 2 |
| BIBLIOTEKA             | > |
| ŚWIETLICA              | > |
| SAMORZĄD               | > |
| KADRA                  | > |
| RADA RODZICÓW          | > |
| KOŁA ZAINTERESOWAŃ     | > |
| KONKURSY 2018/2019     | > |
| DOKUMENTY SZKOLNE      | > |
| PROGRAMY               | 2 |
| KALENDARZ PRACY SZKOŁY | > |
| PODRĘCZNIKI SZKOLNE    | > |
| PROJEKTY EDUKACYJNE    | > |
| SPORT W SZKOLE         | 3 |
| KONTAKT                | 2 |

## PRAWNE

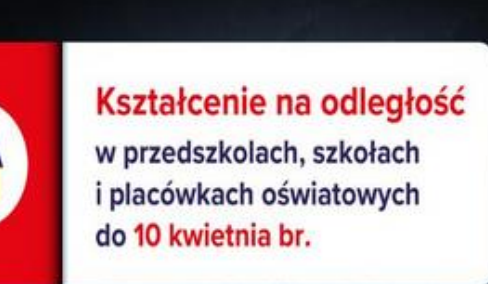

Zmieniliśmy przepisy, dzięki którym możliwe jest prowadzenie kształcenia na odległość W okresie czasowego ograniczenia funkcjonowania szkół placówek oświatowych w związku z zapobieganiem, przeciwdziałaniem zwalczaniem COVID- 19.

Określiliśmy zasady prowadzenia nauczania na odległość i stworzyliśmy możliwość oceniania i klasyfikowania uczniów. Nowe przepisy będą obowiązywały od 25 marca 2020 r. do 10 kwietnia 2020 r.

zytaj więcej. Kształcenie na odległość – nowe regulacje prawne

#### 💥 E-KUFEREK – ZDALNE NAUCZANIE

Wsparcie dla zdalnego

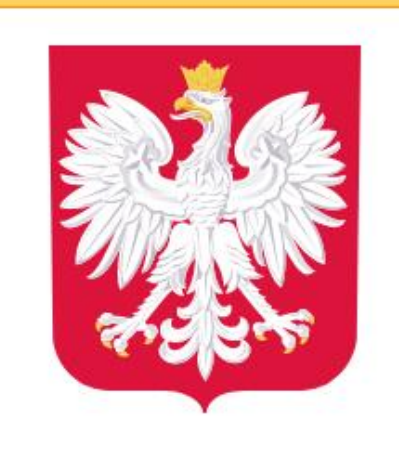

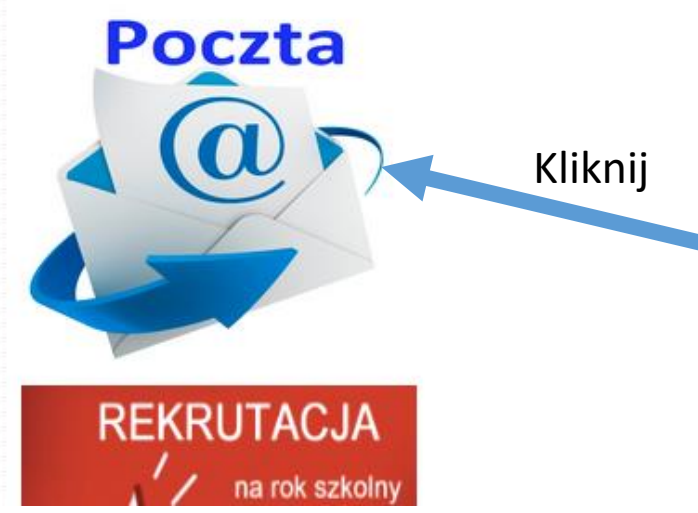

#### Pojawi się okno logowania do konta pocztowego

| Zaloguj się                                                                                                    |                      |
|----------------------------------------------------------------------------------------------------|----------------------|
| Należy dokonać wyboru sposobu logov<br>tym komputerze ?<br>• Logowanie standardowe ?<br>• Logowanie kartami ?<br>Logowanie standardowe | wania użytkownika na |
|                                                                                                    | Zaloguj się          |

Postępuj podobnie jak przy logowaniu do eDziennika - login i hasło takie samo jak w dzienniku elektronicznym

#### Po zalogowaniu się na swoje konto pocztowe kliknij w swoje inicjały lub avatar

| ¢          | → C' û                 | 🛛 🔒 https://ou | itlook. <b>office.com</b> /mail/inbox                                                     | ···· ☑ ☆ 🔍 Szukaj 🕹 🔟 🗊 🔮 🗧     |
|------------|------------------------|----------------|-------------------------------------------------------------------------------------------|---------------------------------|
|            | Outlook                | , Ф Wyszukaj   |                                                                                           |                                 |
| ≡          | Nowa wiadomość         |                | 🖻 Oznacz wszystkie jako przeczytane 🏾 🖓 Cofnij                                            |                                 |
| $\sim$     | Ulubione               |                | <ul> <li>⊘ Skrzynka odbiorcza ☆ Filtr ∨</li> </ul>                                        | Kliknij                         |
| Đ          | Mało istotne           | 1              | BR                                                                                        |                                 |
|            | Dodaj element ulubiony | у              | Pn, 23.03 10:00 – 10:30                                                                   |                                 |
| $\sim$     | Foldery                |                | Konflikt: spotkanie na szczycie Potwierdze                                                |                                 |
|            | Skrzynka odbiorcza     | 152            | EL spotkanie na szczycie ul. Stasz Pt, 22:36                                              |                                 |
| Ø          | Wersje robocze         | 1              | Konflikt:                                                                                 |                                 |
| ⊳          | Elementy wysłane       |                | Microsoft Teams                                                                           |                                 |
| Ŵ          | Elementy usunięte      |                | Dodano cię do zespołu biorąc Pt, 22:01<br>Microsoft Teams Użytkownik dodał cię            | Wybierz element do przeczytania |
| $\bigcirc$ | Wiadomości-śmieci      |                | Zespół kont Microsoft                                                                     |                                 |
| Ē          | Archive                |                | Zweryfikuj swój adres e-mail Pt, 17:59<br>Konto Microsoft Zweryfikuj swój adres e-mail Ab |                                 |
| Ţ,         | Notatki                |                |                                                                                           |                                 |
|            | Mala istataa           | 1              | test2 Pt, 17:48 pozdrawiam                                                                |                                 |
|            | a 🛅 a                  | r 🗸            | potentiment                                                                               |                                 |

## Następnie kliknij w pozycję Moje konto

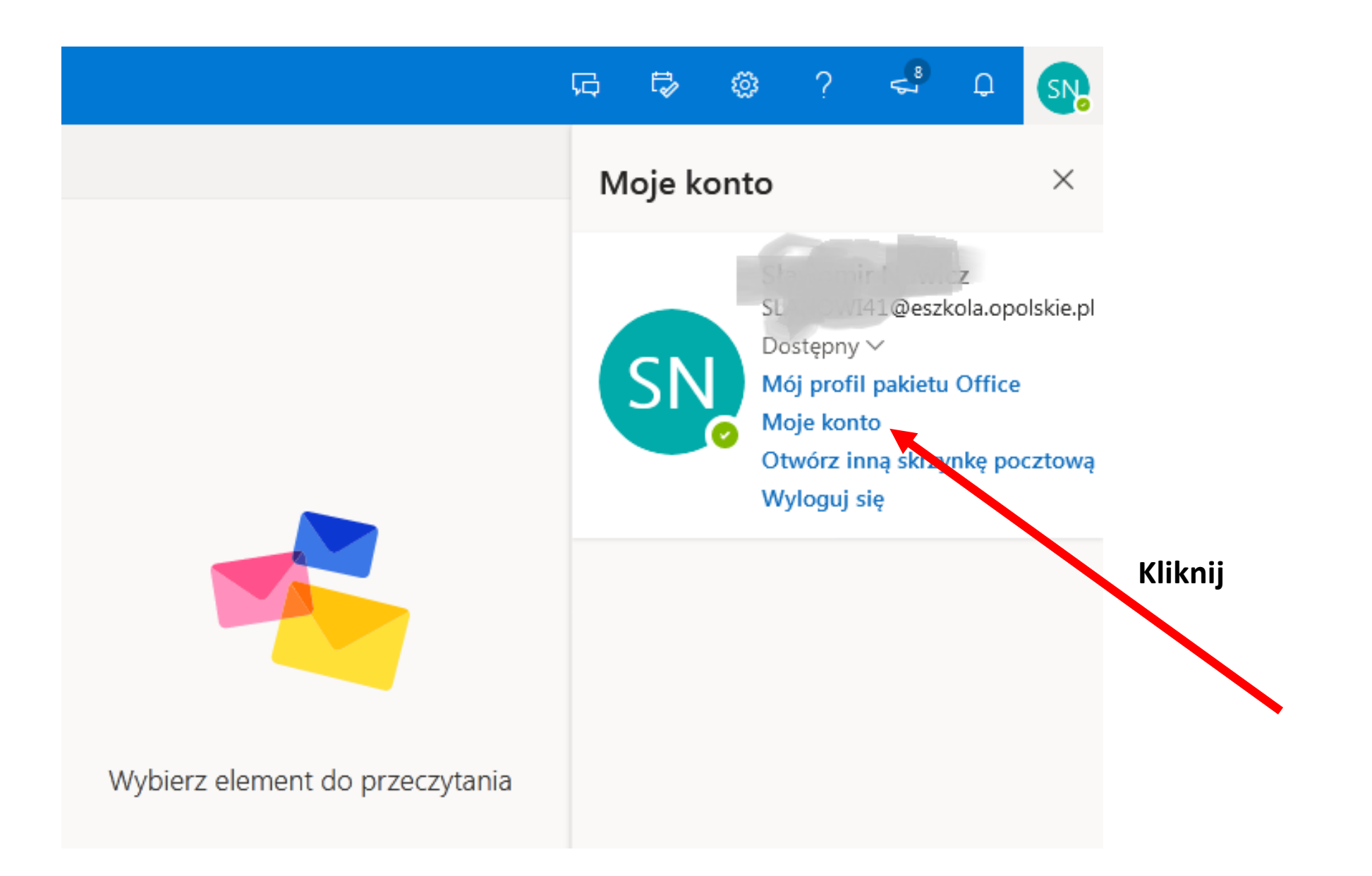

#### W oknie Moje konto liknij w pozycję Zainstaluj pakiet Office

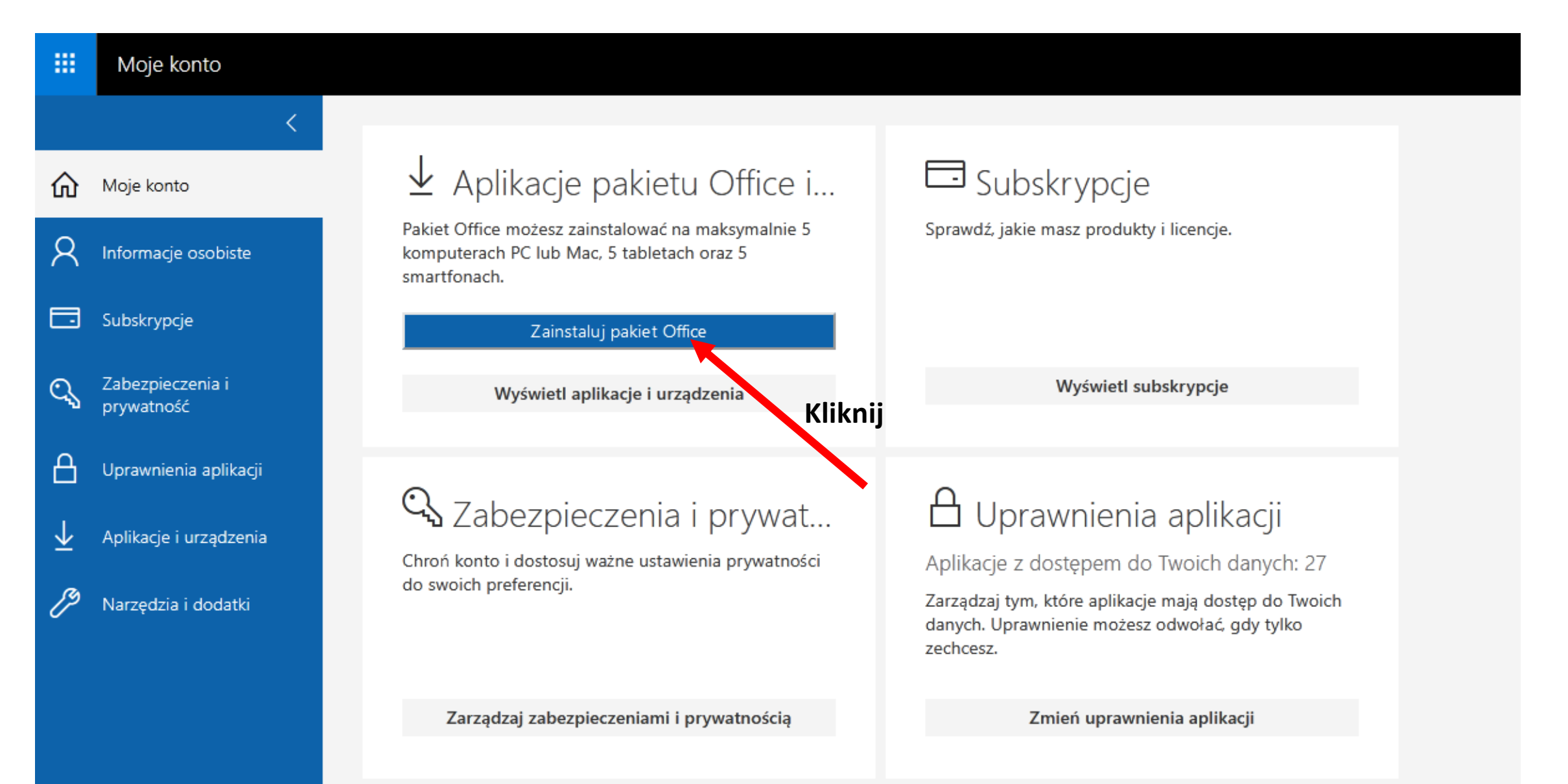

Pobierz, zapisz i uruchom plik instalacyjny. Dalej postępuj zgodnie z komunikatami na ekranie komputera. Instalacja potrwa do pół godziny, w zależności od szybkości łącza internetowego. Ciesz się i pracuj na legalnym oprogramowaniu Office!

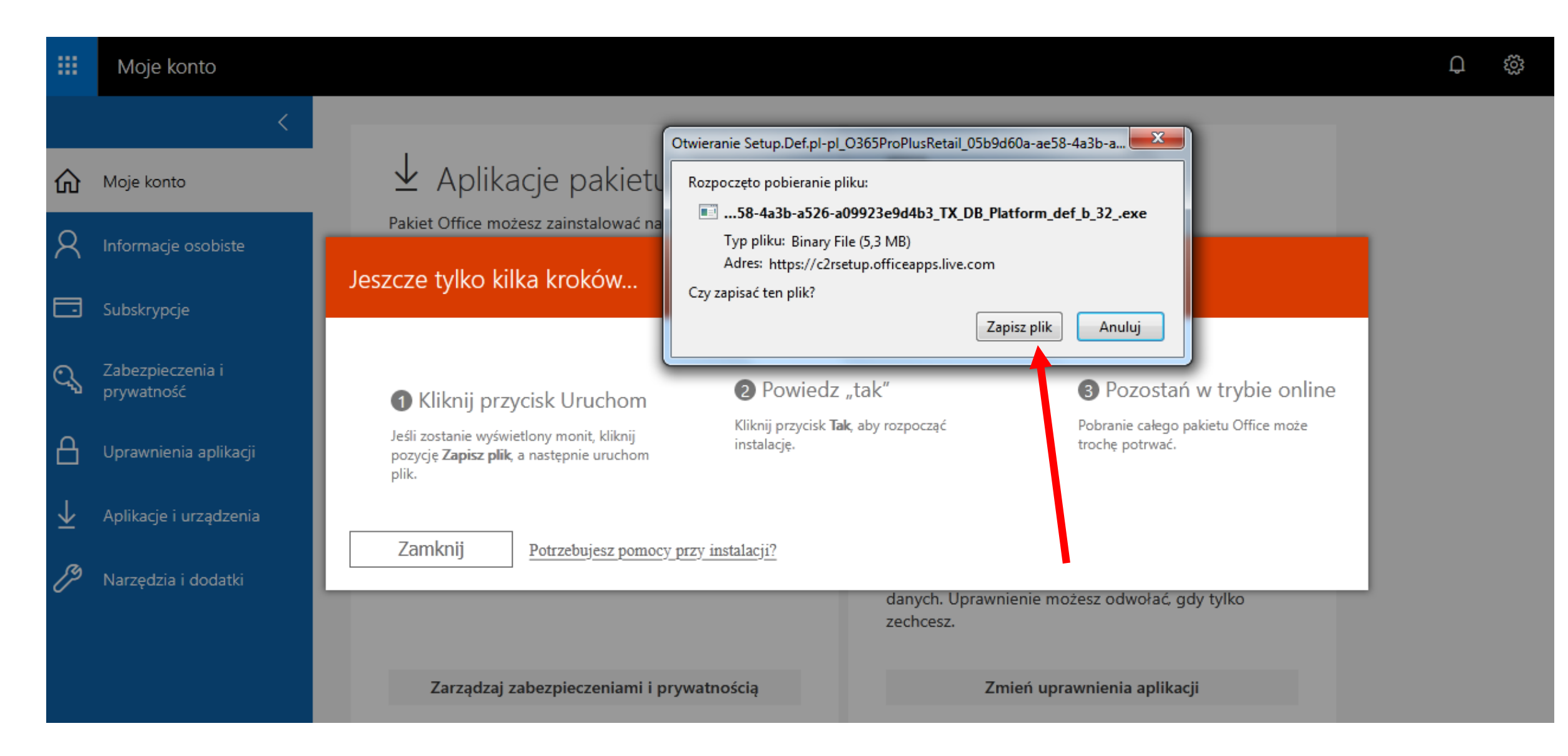

# **Dodatkowe informacje:**

1. Adres pocztowy ma postać <u>TwójLogin@eszkola.opolskie.pl</u>

Od tej chwili jest to **Twój adres służbowy** poczty elektronicznej, którym musisz się posługiwać wysyłając i przyjmując informacje w ramach pracy w eDzienniku i zdalnym nauczaniu.

2. Pakiet Office 365 zawiera wszystkie aplikacje biurowe jak np. Excel, Word, PowerPoint itp. potrzebne do pracy w domu i szkole oraz program Microsoft Teams, którego będziesz używać jak komunikatora by przesyłać zasoby edukacyjne i tworzyć video spotkania z nauczycielami i uczniami.

3. Jako uczniowie i nauczyciele macie możliwość legalnego i darmowego korzystania z najnowszego Microsoft Office w domu zupełnie ZA DARMO! Co więcej, przysługuje Wamaż5 instalacji -czyli na 5 komputerów/laptopów w domu.